# How to Register for Corequisite Courses Using Schedule Planner

- 1. Login to mySFA
- 2. Click on Registration

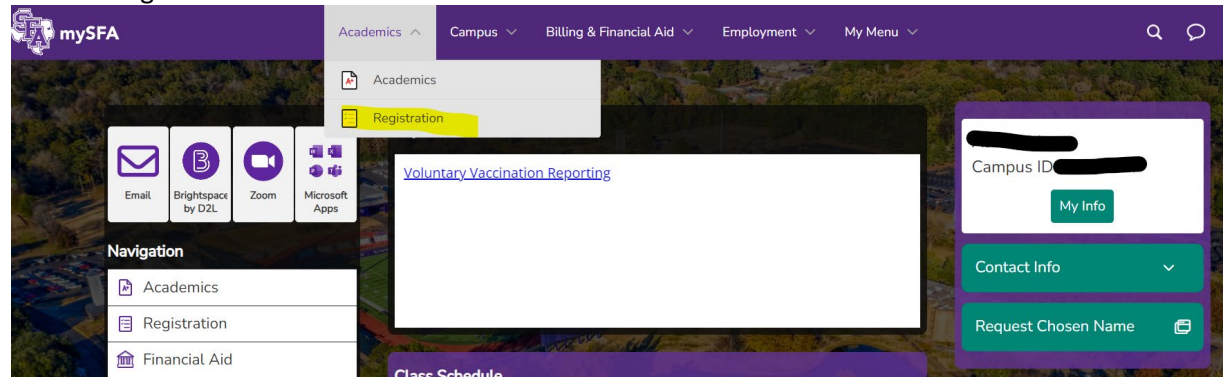

- 3. Locate the "Steps to Register" box
- 4. Click on Build & Submit Schedule

| mySFA                      | Academics $$ | Campus 🗸         | Billing & Financial Aid $$ | Employment $ \lor $          | My Menu 🗸  |
|----------------------------|--------------|------------------|----------------------------|------------------------------|------------|
| Registration               | Pres         | 1                | 1.0                        |                              |            |
| Registration<br>Status     | e            | Please note that | Registration H             | lolds<br>nd may not display. |            |
| Course<br>Information      | s Stu        | dent has no cur  | rent registration holds    |                              |            |
|                            |              | 1 Get Advised    | 2 Plan Schedule            | ster                         | nister     |
| Early<br>Registration Help | tion Buil    | d & Submit Sche  | dule Add/Drop Course       | s View/Print                 | t Schedule |

5. Select the term and click Save and Continue

| Schedule Planner |                     | @ Help | 🕀 Sign out |
|------------------|---------------------|--------|------------|
|                  | Select Term         |        |            |
|                  |                     |        |            |
|                  | Term                |        |            |
|                  | Fall 2022           |        |            |
|                  | Spring 2023         |        |            |
|                  | ✓ Save and Continue |        |            |

6. Select campuses from the campus list and click Save and Continue

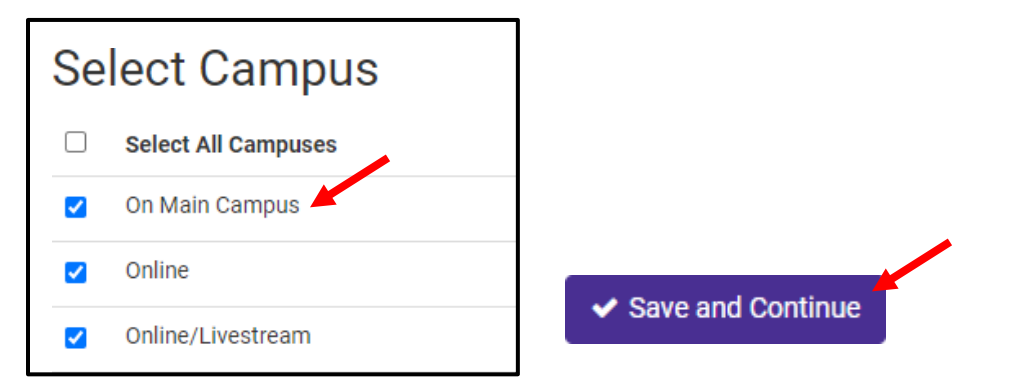

7. Click the Add Course button to add courses

| Courses                                           | + Add Course |
|---------------------------------------------------|--------------|
| Add the courses you wish to take for the upcoming | term.        |
|                                                   |              |

8. Add courses by subject and course number

| Add Co     | urses for S                   | pring 2023                     |              |
|------------|-------------------------------|--------------------------------|--------------|
| By Subject | Search by Course<br>Attribute | Search By Section<br>Attribute |              |
|            | Subject                       | Biology                        | •            |
|            | Course                        | Select Course                  | -            |
| Sa Ba      | ck                            |                                | + Add Course |
| < Ba       | ck                            |                                | + Add Cour   |

9. Added courses will appear in the 'Desired Courses' area. Click the back button to return to the main page

| Add Co     | urses for S                   | Spring 2023                       |              |                                               |   |
|------------|-------------------------------|-----------------------------------|--------------|-----------------------------------------------|---|
| By Subject | Search by Course<br>Attribute | Search By Section<br>Attribute    |              | Desired Registration<br>Courses Cart          |   |
|            | Subject                       | Biology                           |              | BIOL 1106<br>Biology for Science Majors I Lab | * |
|            | Course                        | 1306 Biology for Science Majors I | -            | BIOL 1306<br>Biology for Science Majors I     | 8 |
| < Ba       | ck                            | I                                 | + Add Course |                                               |   |

## 10. Click 'Generate Schedules', click View to open the schedule in a full view

| Schedules                               | 🗱 Advanced Options 1 | View Schedules |
|-----------------------------------------|----------------------|----------------|
| C Generate Schedules                    |                      |                |
| Generated 6 Schedules                   |                      | ×              |
| View 🗧 😋 🔲 1106-BIOL-021, 1306-BIOL-500 |                      |                |
| View 2 🝳 🗆 1106-BIOL-020, 1306-BIOL-500 |                      |                |
| View 3 🝳 🗆 1106-BIOL-520, 1306-BIOL-500 |                      |                |
| View 4 🝳 🗆 1106-BIOL-021, 1306-BIOL-001 |                      |                |
| View 5 🝳 🗆 1106-BIOL-020, 1306-BIOL-001 |                      |                |
| View 6 🗨 🗌 1106-BIOL-520, 1306-BIOL-001 |                      |                |

## 11. Click Send to Registration Cart if you like the schedule

| Sched   | lule Planner                                     |                         |                        |                       |                        |                             | @ Help                                                      | 🕞 Sign out                 |
|---------|--------------------------------------------------|-------------------------|------------------------|-----------------------|------------------------|-----------------------------|-------------------------------------------------------------|----------------------------|
| _       |                                                  |                         | 6                      |                       |                        |                             |                                                             |                            |
| Pote    | ntial Sch                                        | nedule                  | e for S                | pring 2               | 2023                   |                             |                                                             |                            |
| < Back  | 🖨 Print                                          | 🐂 Send to R             | egistration (          | Cart                  |                        |                             |                                                             |                            |
| You are | e viewing a poter                                | ntial schedule          | only and yo            | u must still re       | egister.               |                             |                                                             | ×                          |
| *REME   | MBER: You are n                                  | ot actually er          | nrolled in the         | se classes u          | ntil you go to myS     | FA and complete the regist  | ration process                                              |                            |
|         |                                                  |                         |                        |                       |                        | r A und complete the regist | lation process.                                             |                            |
|         | CRN #                                            | Subject                 | Course                 | Section               | Seats Open             | Dav(s) & Location(s)        | Dates                                                       | Campus                     |
|         | CRN #                                            | Subject<br>BIOL         | Course                 | Section<br>520        | Seats Open<br>22       | Day(s) & Location(s)        | Dates<br>01/11/2023 - 05/05/2023                            | Campus<br>Online           |
| Prerec  | CRN #<br>26379<br>quisites Corequisites          | Subject<br>BIOL         | Course<br>1106         | Section<br>520        | Seats Open<br>22       | Day(s) & Location(s)        | Dates<br>01/11/2023 - 05/05/2023                            | Campus<br>Online           |
| Prerec  | CRN #<br>26379<br>quisites Corequisites<br>26380 | Subject<br>BIOL<br>BIOL | Course<br>1106<br>1306 | Section<br>520<br>500 | Seats Open<br>22<br>11 | Day(s) & Location(s)        | Dates<br>01/11/2023 - 05/05/2023<br>01/11/2023 - 05/05/2023 | Campus<br>Online<br>Online |

#### 12. Click Continue

| This schedule will now be transferred to the Registration Cart and the Schedule Planner will close. Do you want to continue? | 5. |
|----------------------------------------------------------------------------------------------------|----|
| Cancel Continue                                                                                                    | ł  |

13. In the Schedule Planner Registration Cart, click Register. You must click Register to complete the registration process.

| Schedule Planner Registration Cart                 |                                      |         |  |  |  |
|----------------------------------------------------|--------------------------------------|---------|--|--|--|
| Welcome to the Schedule Planner Registration Cart. |                                      |         |  |  |  |
| Classes in tl                                      | he Registration Cart                 |         |  |  |  |
| Select CRN                                         | Subj Crse Sec Title                  | Status  |  |  |  |
| 26379                                              | 9 BIOL 1106 520 General Biology I La | ab -    |  |  |  |
| 26380 BIOL 1306 500 Bio for Sci Maj I (Lec) -      |                                      |         |  |  |  |
| Register                                           | dd to WorkSheet Save Cart Clea       | ar Cart |  |  |  |

#### 14. If successful, the courses will now appear in the Current Schedule area of the Add or Drop Classes page

| Current Schedule               |        |        |         |                         |                  |                                  |                         |                          |
|--------------------------------|--------|--------|---------|-------------------------|------------------|----------------------------------|-------------------------|--------------------------|
| Status                         | Action | CRN    | Subj    | Crse Sec Level          | Cred Grade Mode  | Title                            | Instructional Method    | Dates (MM/DD)            |
| Web-Registered on Nov 04, 2022 | None   | ✓ 2637 | 9 BIOL  | 1106 520 Undergraduat   | e 1.000 Standard | Biology for Science Majors I Lab | Online                  | 01/11-05/05 (16 weeks)   |
| Web-Registered on Nov 04, 2022 | None   | ✓ 2638 | BO BIOL | 1306 500 Undergraduat   | e 3.000 Standard | Biology for Science Majors I     | Online                  | 01/11-05/05 (16 weeks)   |
| Web-Registered on Nov 04, 2022 | None   | ▶ 2649 | 1 ENGL  | . 1301 005 Undergraduat | e 3.000 Standard | Rhetoric and Composition         | Face-to-Face, SFA Campu | s 01/11-05/05 (16 weeks) |

- a. If the courses were added successfully, no further action is needed
- b. If you received an error, you can email <u>registrar@sfasu.edu</u> (Include screenshots of the error you are receiving and be sure the email is coming from your jacks email).